### 「基礎訓練數位學習課程」學習步驟

#### 步驟一: 登入「e 等公務園+學習平臺」並申請帳號

- ▶ 請至「e 等公務園+學習平臺」(<u>https://elearn.hrd.gov.tw/</u>)使用「我
   的 E 政府」或「ECPA 人事服務網」帳號登入。
- ➢ 若無「我的 E 政府」或「ECPA 人事服務網」帳號,請申請帳號 後再登入。
- ▶ 會員申請流程請參考「我的E政府」或「ECPA人事服務網」會員申請步驟辦理。

#### 「我的 E 政府」會員申請步驟

- 進入我的 E 政府使用者註冊頁面 (<u>https://www.cp.gov.tw/portal/cpinit/Register.aspx</u>)
- 「加入會員」:
   (1)「申請一般會員」:初任公務人員請申請【一般會員】。
   (2)「申請公務帳號」:若已是公務人員請申請公務帳號。
- 填寫「會員註冊頁」資料(「\*」號為必填欄位、身分證必填)。
   ※申請【一般會員】者請務必勾選【我願意提供更多個人資料以

得到更多電子化政府個人化服務】填寫身分證,以符合〔報名組 裝課程資格〕與〔取得學習時數認證〕,<u>若未填寫身分證可能導</u> 致學習時數無法紀錄而必須重新上課。

| ☑我願意提供更多個人資料以得到更多電子化政府個人化服務<br>Step3》 進階資料提供         | 5 |                                       |
|------------------------------------------------------|---|---------------------------------------|
| 生日:民國 マ年 マ月 マ日                                       |   |                                       |
| 身分證/外來人口<br>統一證號:                                    |   | 請填入正確之身分證號或外來/<br>口統一編號,若無請填入護照影<br>碼 |
| 性別: ○男性 ○女性                                          |   |                                       |
| 通訊地址:<br>· · · · · · · · · · · · · · · · · · ·       |   |                                       |
| 聯絡電話:<br>範例:(市話:0212345678分機12345)或(行動電話:0911123456) |   |                                       |

- 「申請公務帳號」:帳號啟動並登入完成後,請點擊信件中申請

公務帳號之連結做申請。

- 6. 初任公務人員日後成為正式公務人員後,請登入「我的E政府」 至「會員資料管理」點選「申請公務帳號」。
  詳細步驟請參考「公務帳號常見問題」-Ans01:沒有加入會員, 要如何申請公務帳號?
  https://www.gsp.gov.tw/egov/faq/FAQ05.html
  ※進行到步驟4、點選〔送出資料〕後系統會連至人事行政總處 進行資料比對,若未出現〔人事行政總處資料比對成功,轉換作 業完成,請重新登入〕此訊息,代表貴機關人事可能尚未上傳您 的資料至人事行政總處,可先行致電與貴機關人事確認。
- 其他說明請參考「我的 E 政府常見問題」: <u>https://www.gsp.gov.tw/egov/faq/FAQ.html</u>

※「我的 E 政府」會員申請請參考網站「常見問題」,如仍有疑問, 請利用 email: egov@service.gov.tw 或於上班時間電話洽詢 02-2192-7111。

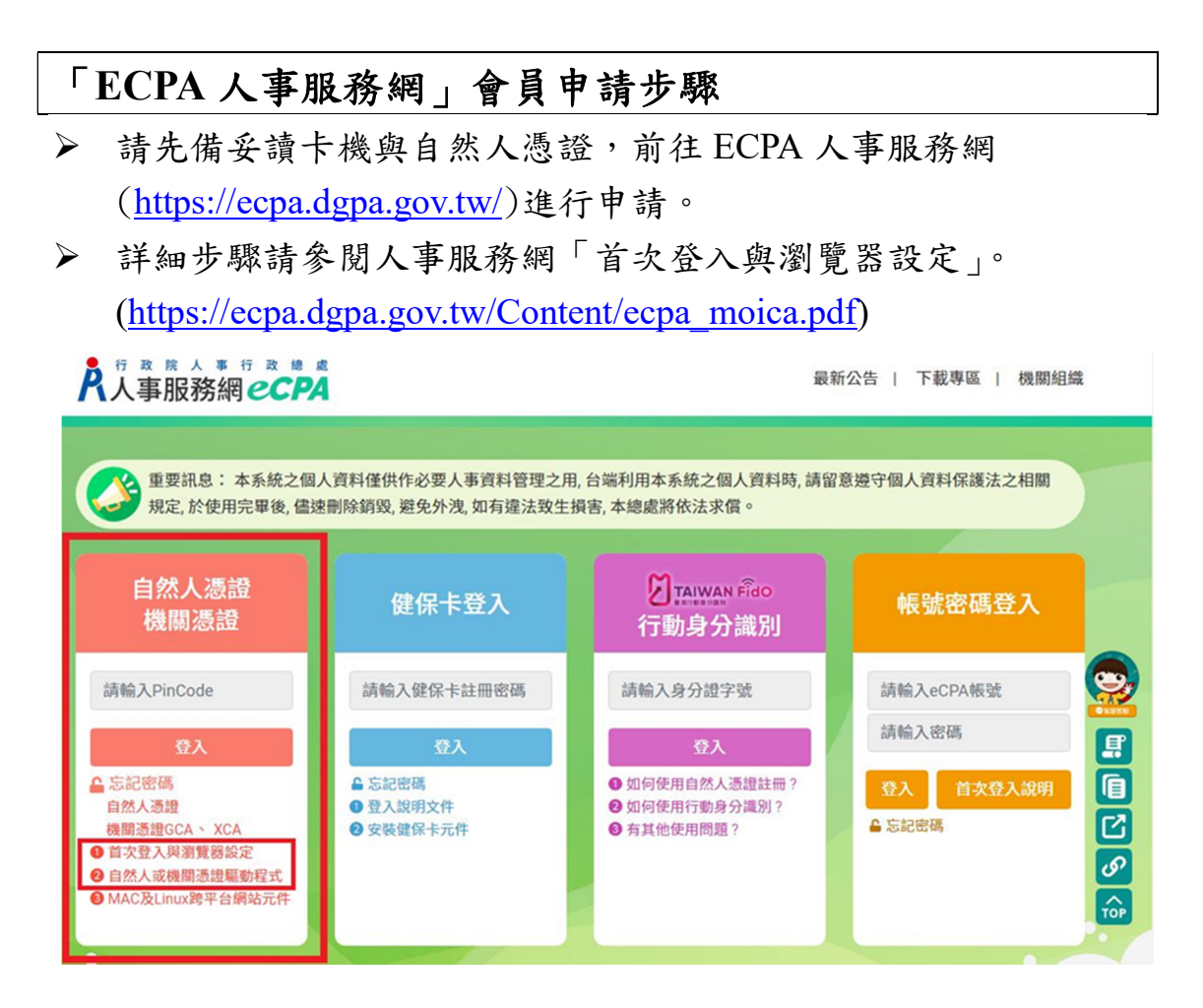

※人事服務網資訊系統問題,請聯絡:人事資訊系統客服專線 02-23979108(9:00~12:00&14:00~17:00)

## 步驟二: 進入「文官 e 學苑」加盟專區

直接點擊「文官 e 學苑」加盟專區網址進入: (<u>https://ecollege.elearn.hrd.gov.tw/mooc/index.php</u>) 或者從 e 等公務園官網右上角「加盟機關」→「加盟機關一覽表」→ 「34. 文官 e 學苑」進入專區。 ::: ○ 回首頁 網站導覽 常見問題 下載專區 公共論壇 加盟機關 • 簡易操作 加盟機關 • 簡易操作

加盟機關申請

● 登出

🎁 LV.0 🥌 5

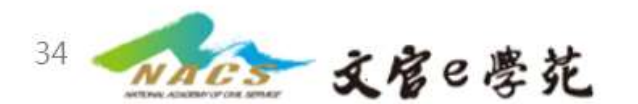

Harry張

### 步驟三: 報名課程

選擇組裝課程點擊「整批選課」以組裝課程方式報名。 **\*建議以組裝課程方式報名避免遺漏課程。** 

110年高考及相當等級基礎訓練居家線上學習

(https://elearn.hrd.gov.tw/info/10027179)

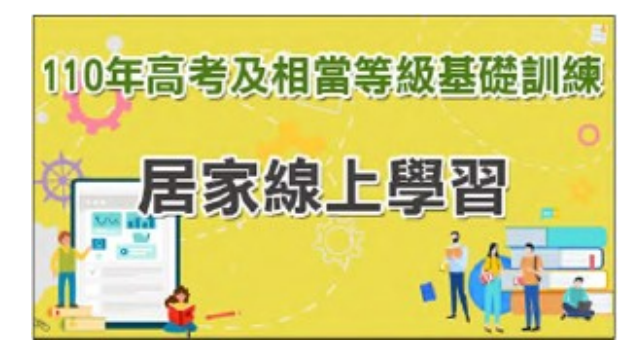

110年普考、111年初考及相當等級基礎訓練居家線上學習 (<u>https://elearn.hrd.gov.tw/info/10027180</u>)

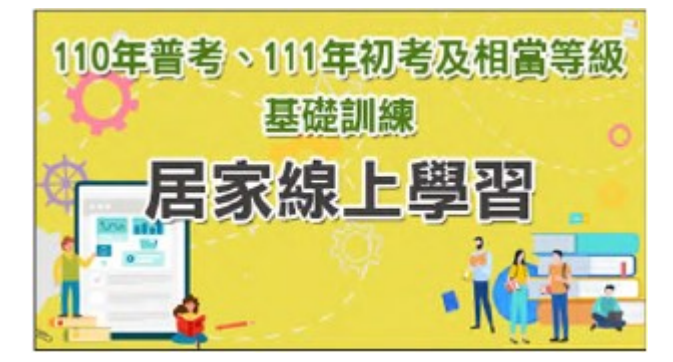

※若無法選課,登入後顯示「身分不符」,請來信國家文官學院, eservice@nacs.gov.tw

#### 步驟四:開始上課

▶ 完成報名後至「個人專區」→「我的課程」→點擊進入您報名的「組裝課程」或「單門課程」,進入學習環境。(課程應達到規定時間,並完成測驗、填寫問卷且測驗分數須達各門課及格標準方能取得學習時數)

|                                      | 📀 Harryik 🛛 👫 LV.0 😔 29                            | 個人專區▼ ● 登出   |
|--------------------------------------|----------------------------------------------------|--------------|
| 首頁 > 組装課程                            |                                                    |              |
|                                      |                                                    |              |
| 110年普考、111年初考及相當等級<br>基礎訓練<br>居家線上學習 | 110年普考、111年初考及相當等級基礎訓練居家線上學                        | 選課中心         |
|                                      |                                                    |              |
|                                      | 報名期間:從 2022-04-19 到 2022-12-31<br>上課期間:從 即日起 到 無限期 | ■ 英語力-UP學習專區 |
|                                      |                                                    | ● 學習紀錄       |

# 建議可優先觀看線上學習課程-高考及相當等級

| ге        | 等公務園+學習平臺」線上課程名稱 | 備註               |
|-----------|------------------|------------------|
| 1 制体计扫码定改 | 訓练计坦的审致          | 建議可先觀看這門課程、瞭解基礎訓 |
| T         | 训絥広风兴真伤          | 練的相關規定及權益。       |
| 2         | 創意思考             | 建議製作專題研討報告前,可先觀看 |
| 3         | 方案管理與習作 (此為考試科目) | 左列課程,瞭解如何界定問題、運用 |
| 4         | 專題研討實務-政策分析工具    | 政策分析工具及完成專題研討報告。 |
| 5         | 公文寫作與習作          | 左列課程為考試科目。       |
| 6         | 行政程序法與案例解析       |                  |
| 7         | 政府採購法與案例解析       |                  |
| 8         | 政府資訊公開法與案例解析     |                  |
| 9         | 公務人員行政責任與權利義務    |                  |
| 10        | 刑法瀆職罪與貪污治罪條例解析   |                  |

## 建議可優先觀看線上學習課程-普、初考及四、五等

| ۲e | 等公務園+學習平臺」線上課程名稱 | 備註               |
|----|------------------|------------------|
| 1  | 訓練法規與實務          | 建議可先觀看這門課程,瞭解基礎訓 |
|    |                  | 練的相關規定及權益。       |
| 2  | 工作計畫與執行(此為考試科目)  | 建議製作專題研討報告前,可先觀看 |
| 3  | 問題分析解決實務         | 左列課程·瞭解如何界定問題、運用 |
| 4  | 專題研討實務-政策分析工具    | 政策分析工具及完成專題研討報告。 |
| 5  | 公文寫作與習作          | 左列課程為考試科目。       |
| 6  | 行政程序法與案例解析       |                  |
| 7  | 政府採購法與案例解析       |                  |
| 8  | 政府資訊公開法與案例解析     |                  |
| 9  | 公務人員行政責任與權利義務    |                  |
| 10 | 刑法瀆職罪與貪污治罪條例解析   |                  |

### 查詢學習履歷:

請至「個人專區」功能之「學習記錄」查詢,瞭解課程完成狀態。

※「e 等公務園+學習平臺」操作請參考該網站「常見問題」與「簡 易操作」,如仍有疑問,請利用 Email:e-learning@hrd.gov.tw 或於上 班時間電話洽詢 02-6608-0898。

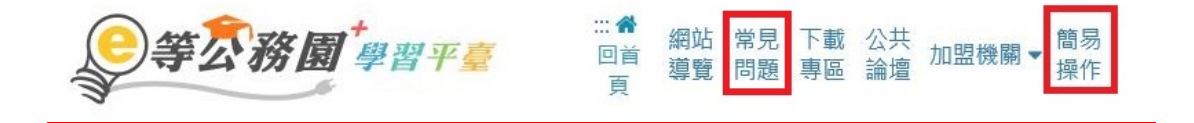